## 关于钉钉软件两种上课方式的体验分享

## 测试班级: 网媒 1901B、1902B 时长: 2 小时 授课课程:《融合新闻学》

| 类型                                                 | <mark>视频会议功能</mark>                                                                                              | 直播功能                                                                                           |
|----------------------------------------------------|----------------------------------------------------------------------------------------------------|------------------------------------------------------------------------------------------------|
| 平台人数                                               | 最多 302 人,本次实际 59 人                                                                                               | 无限制                                                                                            |
| 卡顿情况                                               | 较卡顿                                                                                                    | 不卡顿, 较流畅, 有一定延时                                                                                |
| 互动支持                                               | 教师端有权发起连麦、                                                                                                    | 教师只能通过声音呼叫,                                                                                    |
|                                                    | 学生回答问题需切换小窗                                                                                                    | 学生需要自己申请连麦。                                                                                    |
|                                                    | 在群聊,较不便利。                                                                                                    |                                                                                                |
| 学生声音                                               | 所有人声音、摄像头均可由教师                                                                                                   | 学生无法自主控制,教师直播时学生声音                                                                             |
|                                                    | 端或学生自主控制                                                                                                    | 处于静音状态,只能通过右边互动面板看                                                                             |
|                                                    |                                                                                                    | 到文字留言。(语音留言可退小窗收听)                                                                             |
| 回放功能                                               | 结束时在群聊里点击自动生成的                                                                                                   | 在视频会议右边有                                                                                       |
|                                                    | "查看详情"即可回放                                                                                                    | 中文提示 "录制" 按钮需手动点击                                                                              |
| 学生教师                                               |                                                                                                    |                                                                                                |
| 分享屏幕                                               | 均可以                                                                                                    | 均可以                                                                                            |
|                                                    |                                                                                                    |                                                                                                |
| 其他功能                                               | 设置主持人、全体看他                                                                                                    | 暂无发现                                                                                           |
| 学生互动                                               | (注意使用该功能仍然分享 <mark>老师</mark>                                                                                     |                                                                                                |
|                                                    | 屏幕,需 <mark>重新点击</mark> 分享窗口)                                                                                     |                                                                                                |
| 注意事项                                               | 视频会议右下角 <mark>镜像模式</mark> 点击取                                                                                    | 发起直播前要检验连麦功能是否开启,调                                                                             |
|                                                    | 消,这样学生才能看到相同方向                                                                                                   | 为绿色按钮。系统默认关闭,需手动。                                                                              |
|                                                    | (详见后面截图 2)                                                                                                    | (详见后面截图 1)                                                                                     |
|                                                    |                                                                                                    |                                                                                                |
| 电脑电量                                               | 充满电后,直播2小时左右,消料                                                                                                  | £68%左右电量。                                                                                      |
| 电脑电量       建议                                      | 充满电后,直播2小时左右,消料<br>师生均可手机端和电脑端同步,最                                                                               | E 68%左右电量。<br>是好用 <mark>电脑</mark> 开视频直播,用 <mark>手机端</mark> 进行互动。                               |
| 电脑电量       建议       结论                             | 充满电后,直播2小时左右,消料<br>师生均可手机端和电脑端同步,最<br>需要与学生视音频连接以及共享等                                                            | E68%左右电量。<br>是好用 <mark>电脑</mark> 开视频直播,用 <mark>手机端</mark> 进行互动。<br>学生屏幕时,两种类型都支持。只是支持方         |
| 电脑电量         建 议         结 论                       | 充满电后,直播2小时左右,消料<br>师生均可手机端和电脑端同步,最<br>需要与学生视音频连接以及共享等<br>式不同,视频会议功能老师有权图                                         | E 68%左右电量。 B 4 5 5 5 5 5 5 5 5 5 5 5 5 5 5 5 5 5 5                                             |
| <ul> <li>电脑电量</li> <li>建 议</li> <li>结 论</li> </ul> | 充满电后,直播2小时左右,消料<br>师生均可手机端和电脑端同步,最<br>需要与学生视音频连接以及共享当<br>式不同,视频会议功能老师有权限<br>呼叫学生名字,听到后学生才能自                      | E 68%左右电量。 E 68%左右电量。 E 68%左右电量。 E 68%左右电量。 E 68%左右电量。 E 4 5 5 5 5 5 5 5 5 5 5 5 5 5 5 5 5 5 5 |
| <ul><li>电脑电量</li><li>建 议</li><li>结 论</li></ul>     | 充满电后,直播2小时左右,消料<br>师生均可手机端和电脑端同步,最<br>需要与学生视音频连接以及共享等<br>式不同,视频会议功能老师有权网<br>呼叫学生名字,听到后学生才能自<br>19 网媒学生经过调研测试,均认可 | ٤68%左右电量。 卷好用电脑开视频直播,用手机端进行互动。 举生屏幕时,两种类型都支持。只是支持方 艮,直接指定操作切换窗口;直播功能需要 目己主动申请连麦。 可采用直播的形式进行授课。 |

## 1.如何开启连麦功能?

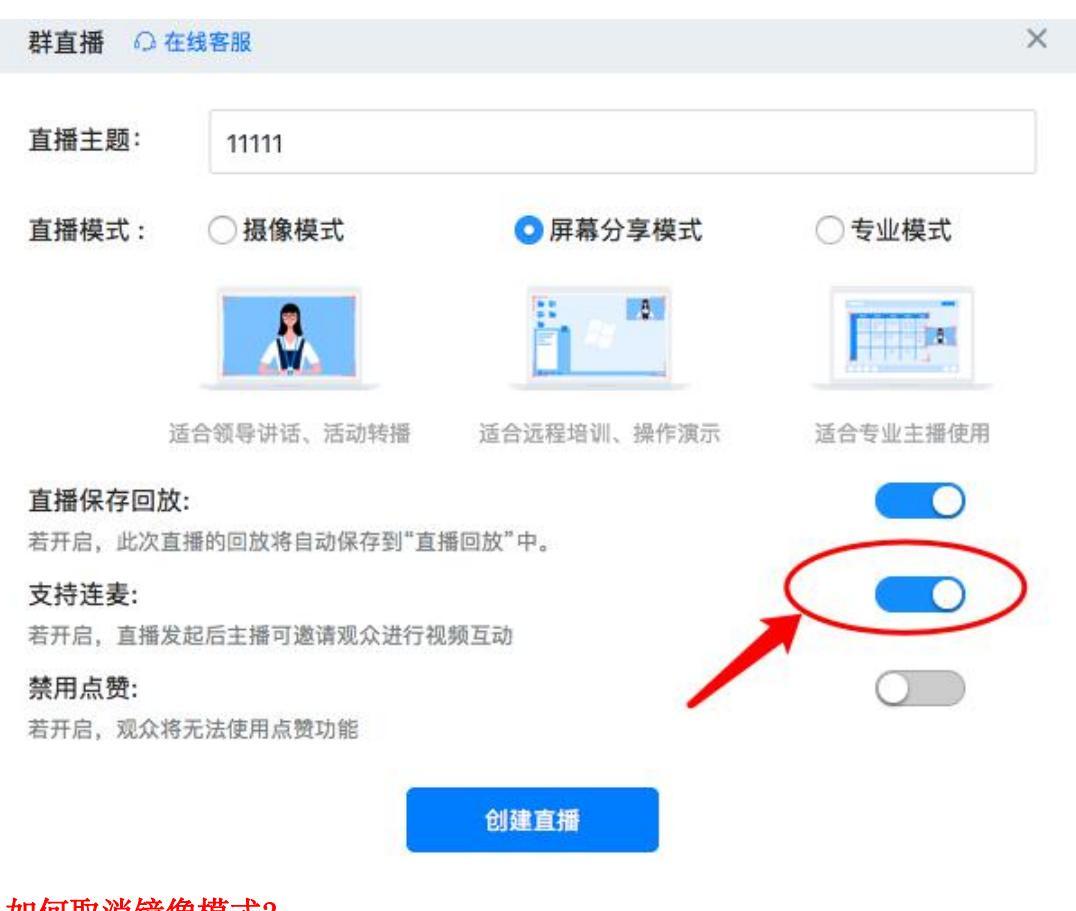

## 2.如何取消镜像模式?

|                                          | AT ALL                               |
|------------------------------------------|--------------------------------------|
|                                          | 植泉头 FaceTime 英語意味 シー 日本              |
| la la la la la la la la la la la la la l |                                      |
| X                                        | RRR default (PiERRR)                 |
| 1                                        | лаваяна, меленая 点击这里设置              |
| A ST                                     | ASIRES default (P)BENEED             |
|                                          | 梁航文件路径 44. 北文说, 融合新成学派式和会议           |
|                                          | O 03468                              |
| BO RESEA DO                              | 10. 10.22 IA 20.05 84 10 10 10 10 10 |